## Staff – Change Your District Password in Webmanager

\*\*You must know your current password to be able to change it. If you don't know it, create a Help Desk ticket.

- 1. Go to https://www.siouxcityschools.org
- 2. Click Staff

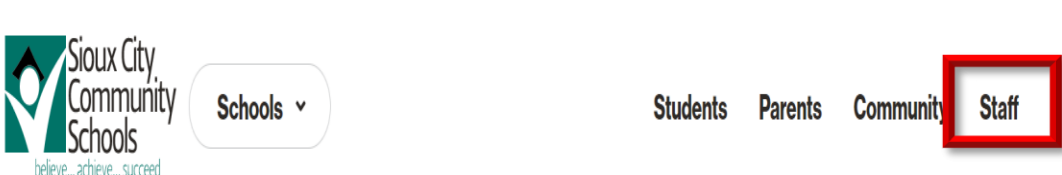

 Scroll down to Tools for Success. Click All Staff. Scroll down and click ESC Time Off Requests (Web Manager)

## **Tools for Success**

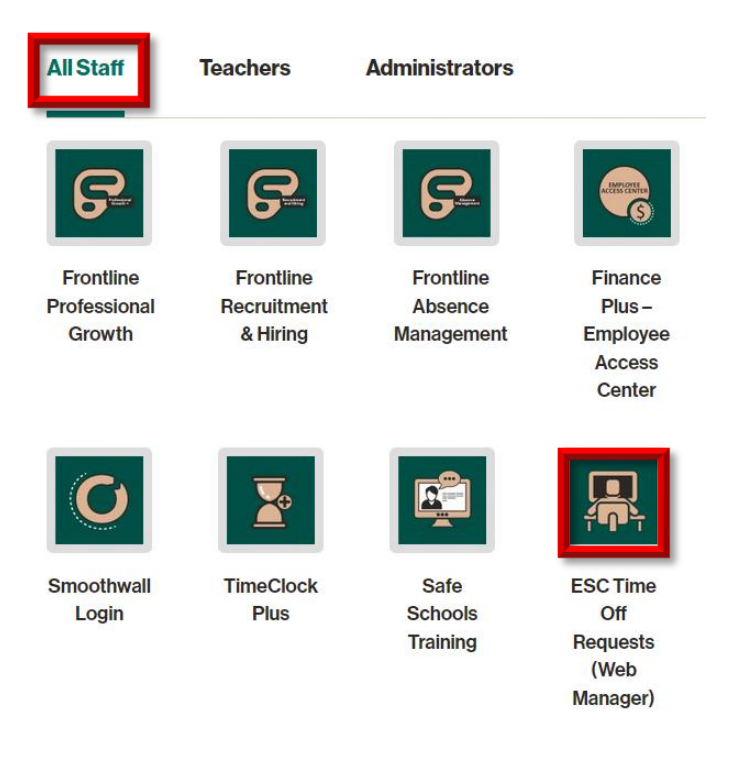

4. Log on with your District user name and current password

| <b>≜</b>           |                      |
|--------------------|----------------------|
| WebManager Sign In | User Name * howardl2 |
|                    | Password *           |
|                    | Login                |

5. In the upper right hand corner, click your username and click My Account

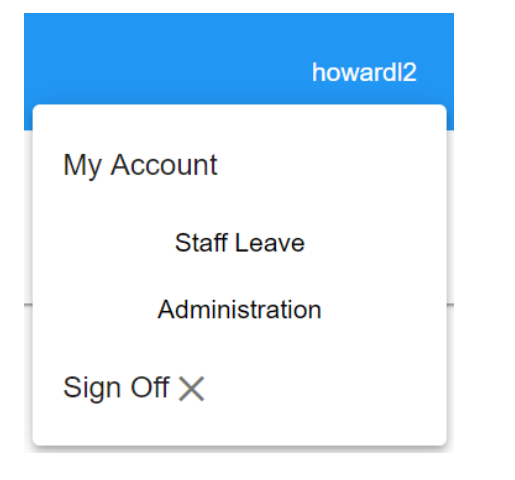

6. Type your current password. Look at the password criteria below, type and confirm your new password. Click Save.

| <ul> <li>Password Must Have</li> <li>Minimum Length 9</li> <li>Maximum Length 15</li> <li>Complexity should be at least 3 of the following rules <ol> <li>Upper Case</li> <li>Lower Case</li> <li>Number</li> <li>Special Character: []()!?_#%*</li> </ol> </li> </ul> | Current Password *<br>New Password *<br>Confirm New Password * |
|----------------------------------------------------------------------------------------------------|----------------------------------------------------------------|
| <ul> <li>The Password Cannot Contain</li> <li>Spaces</li> <li>Non-English characters</li> <li>Do not use your user name for any part of the password.</li> </ul>                                                                                                    | Save                                                           |

7. Your password may take up to 5 minutes to change. When you see the message "Synced Password", restart your computer and log in with your new password.